Tokyo NODAI Library Guide

### How to search scientific articles

# (1) You can access to databases to search scientific articles from your PC when it's connected to NODAI network.

Articles are categorized in databases. Please click [データベース (Database)] from [探す・調べる search] tab. The list of database will be displayed.

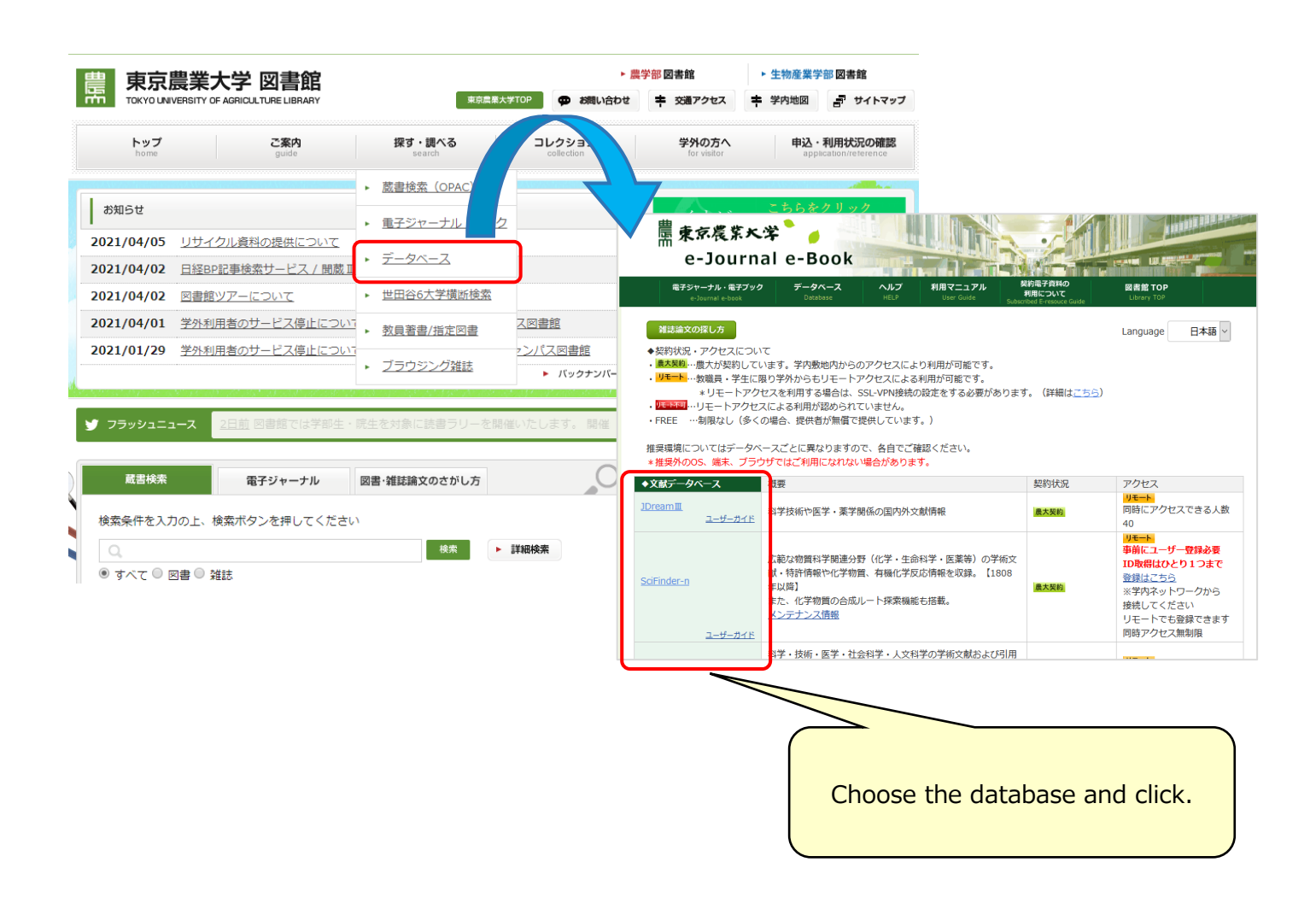

#### - Database categories — ジェイドリームスリー ① J Dream III < scientific, medical and pharmaceutical article both inside and outside of Japan> Choose your [職種] (occupation) from the list and input your name to [お名前] box. Choose [大学:学部生] for undergraduate students. Then click either [クイックサーチを使う](quick search) or [アドバ ンスサーチを使う](search with detailed information). 検索モードの選択 検索のはじめ方"でJDreamⅢの操作におけるポイントを紹介しています ご利用者様の情報を入力してください(\*は必須) お名前\* メモ 例) プロジェクト名など 🛛 保存 The dialog is for 「クイックサ $-\mathcal{F}$ ](quick search). Input 検索モードを選択してください the title, the author or **クイックサーチを使う** 思いついたキーワードで直感的に検索 アドバンスドサーチを使う வ 0 高度な検索機能でより詳細に検索 any other key words. 科学技術文献 > クイックサーチ 資料名 松本大学地域総合研究センター地域総合研究 JST資料番号 F1763A ☑ 関連語を含めて検索する 巻号ページ (発行年月日) No.18 Pt.1 Page.101-126 (2017.07.31) 写図表参 写図5,表6.参29 ₽検索 資料種別 逐次刊行物(A) 記事区分 原著論文(a1) 発行国 日本(JPN) 言語 日本語(JA) 抄録 日本の農業と農村地域社会の生き残り策として農林水産物の輸出にその活路を求めるという考えから、グローバル農 木水産物・食品市場の動向を分析し,具体的な輸出拡大戦略を提示した。これに際して,韓国における農林水産物の輸出拡大改策の考察 および,日本の食品の輸出力強化戦略の分析をふまえ,そこから示唆される点を盛り込んだ。具体的には,1)TPPの概要と展望,2)グロー (UL農林水産物・食品市場の動向と変化,3)韓国における農林水産物輸出の実態と輸出拡大戦略,4)日本における農林水産物の動向と現 犬,5)日本における農林水産物の輸出拡大戦略の構築について述べた。特に5)では,輸出可能品目の拡大戦略,輸出市場の新規開拓戦略, 創出コスト削減政策,ブランド開発戦略,積極的な広報戦略,農産物輸出支援情報システムの開発,専門人材の育成および雇用支援戦略,に ついて述べた。 MyCollection連携先選択 分類コード FA01010X(63) 農林水産一般 KA06010L(658.8) マーケティング一般 シソーラス用語地域活性化で、\*水産物で、\*農作物で、市場戦略で、\*市場で、\*市場の、世界で、\*輸出で、食品で、マーケティングで 連携先サービスを選択してください IPC(機械付与) G06F17:物理学>計算;計数>電気的デジタルデータ…>特定の機能に特に適合したデジタル計算またはデー こちらをクリック SUNG Kijung (200901100474140264) 著者ID 機関ID 松本大学(201551000097019815) リンク情報 東京農業大学 Click Tokyo NODAI logo Click

Continue to (2)

## (2) $\stackrel{\text{\tiny }}{\text{CiNii}}$ < Scientific articles, books, magazines, doctoral thesis>

You can search for scientific articles in Japan.

|          |               | Ci                   | 日本の論文をさかす<br>Articles    | I             | nput search key<br>such as the title,<br>click [検索](Sea | words<br>then<br>rch) |
|----------|---------------|----------------------|--------------------------|---------------|---------------------------------------------------------|-----------------------|
|          | _             | 論文検索 著者検索 全文検索       |                          |               |                                                         |                       |
|          |               | リーワード                | /                        | 検索            | J                                                       |                       |
|          |               | すべて CiNilに本文あり       | CINIIに本文あり・連携サービスへのリンクあり | 詳細検索          |                                                         |                       |
|          |               |                      |                          |               |                                                         |                       |
|          |               |                      |                          |               |                                                         |                       |
| C 10 111 |               |                      |                          |               |                                                         |                       |
| CINII    | 日本の違文をさかす 大子き | 9書部の本をさかす 日本の博士編文をさか | (g.                      |               |                                                         |                       |
|          |               | 論文検索                 |                          |               |                                                         |                       |
|          |               | 774282               | Callerty to callert      |               |                                                         |                       |
|          |               | 346                  | CINIICAX09 CINIIC4       | Click Tokyo   |                                                         |                       |
|          | 🖹 沖縄返還をめぐ     | る二重の日米密約「沖縄米軍基       | 基地返還地の復元補償費肩代わり」         |               |                                                         |                       |
|          | 🔝 瑞慶山茂        |                      |                          |               |                                                         |                       |
|          | この論文をさがす      |                      |                          |               |                                                         | ontinue to (2)        |
|          | NDL-OPAC      |                      | Books                    | <零 启大FULLTEXT |                                                         | (_)                   |

(3) Scopus<Scientific, Technological, Medical, Social Study's, Humanity's articles> You can search articles outside of Japan. If you use the title for search, use double

#### quotation.

| Scopus                                                          | 検索 収録誌 リスト SciVal »                             | ⑦ Q 盒 ア:                                                             | カウントを作成 サインイン                                                                                                    | 1                                                                                                    |
|-----------------------------------------------------------------|-------------------------------------------------|----------------------------------------------------------------------|----------------------------------------------------------------------------------------------------|----------------------------------------------------------------------------------------------------|
| 検索開始                                                            |                                                 |                                                                      |                                                                                                    |                                                                                                    |
| 最も信頼性が高く、関連性が高い最新の研究成界                                          | 果のすべてをここから発見                                    |                                                                      |                                                                                                    | Input search key words.                                                                                                    |
| Q 文献 ♀ 著者 ■ 所属機関                                                |                                                 |                                                                      |                                                                                                    |                                                                                                    |
|                                                                 |                                                 |                                                                      | 検索のヒント ⑦                                                                                                    |                                                                                                    |
| 検索項目<br>論文タイトル、抄録、キーワード                                         | ☆楽語を入力★<br>*Mind your SMSes*                    | -                                                                    |                                                                                                    | J                                                                                                    |
| + 検索欄を追加 🖹 Add date range 詳細検索                                  | >                                               |                                                                      | Reset 検索 Q                                                                                                    |                                                                                                    |
|                                                                 |                                                 |                                                                      |                                                                                                    |                                                                                                    |
| ┉検索結果の分析                                                        | すべての抄録を表示 並べ                                    | 文献                                                                   | 情報                                                                                                    |                                                                                                    |
| □ すべて ∨ エクスポート ダウ                                               | ンロード 引用分析 引用している文献 リストに                         | く検索<br>近<br>                                                         | 結果一覧に戻る   1 / 1<br>フスポート 当ダウンロード<br>STRAF フルテキスト                                                                           | 日印刷 図 E-mail 副 PDFに保存 ☆ リストに追加 その他 >                                                                                                    |
| 文献タイトル                                                          | 著者名                                             | Comp                                                                 | uters and Security<br>e 65, 1 March 2017, Pages 1                                                                          | Click Tokyo NODAI logo                                                                                                    |
| Mind your SMSes: Mitigating soc<br>second factor authentication | cial engineering in<br>Jakobsson, M., Memon, N. | Min<br>Siadat<br><sup>a</sup> New <sup>v</sup><br><sup>b</sup> Agari | nd your SMSes : Mit<br>ti, H.ª ⊠, Nguyen, T.ª, Gupta<br>York University, New York, NY, U<br>, San Mateo, CA, United States | nited States                                                                                                    |
| 抄録を表示 ∨ ★★★ ★ ★                                                 | 関連文献                                            | 抄録                                                                   | used second factor authenticatic                                                                                           | >                                                                                                    |
|                                                                 |                                                 | to fina<br>social                                                    | ncial institutions and online ma<br>engineering techniques to coerc                                                        | rketplaces. Attackers have not been slow to capitalize on the vulnerabilities of th<br>e users to forward authentication codes. We demonstrate one social engineerin |
| CI                                                              | ick the title to show the                       | experir<br>associa                                                   | mentally obtained a 50% success<br>ated with the authentication cod                                                        | s rate against Google's SMS-based authentication. At the heart of the problem i<br>e, and how this must not have been developed with security against social engi    |
|                                                                 | detail of the article.                          | a top-o                                                              | .com/home.uri?zone=header&origin=n                                                                                         | the most effective social engineering attack to 8%, or a sixth                                                                                                    |
|                                                                 |                                                 |                                                                      |                                                                                                    | Continue to (2)                                                                                                    |
|                                                                 |                                                 | 3/9                                                                  |                                                                                                    |                                                                                                    |

#### (2) The following screen will be displayed when you click Tokyo NODAI logo on each database.

You can check whether the article is (A.) referable as e-Journal or (B.) referable at Tokyo NODAI library.

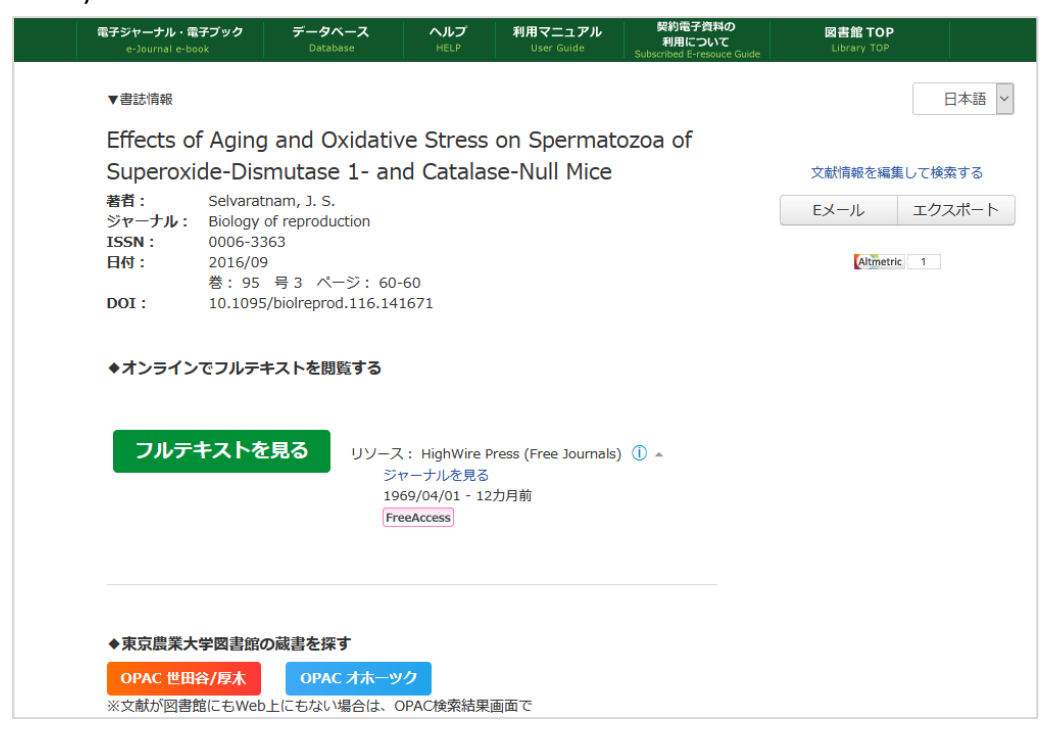

#### (A.) referable as e-Journal

Click [フルテキストを見る](see full text).

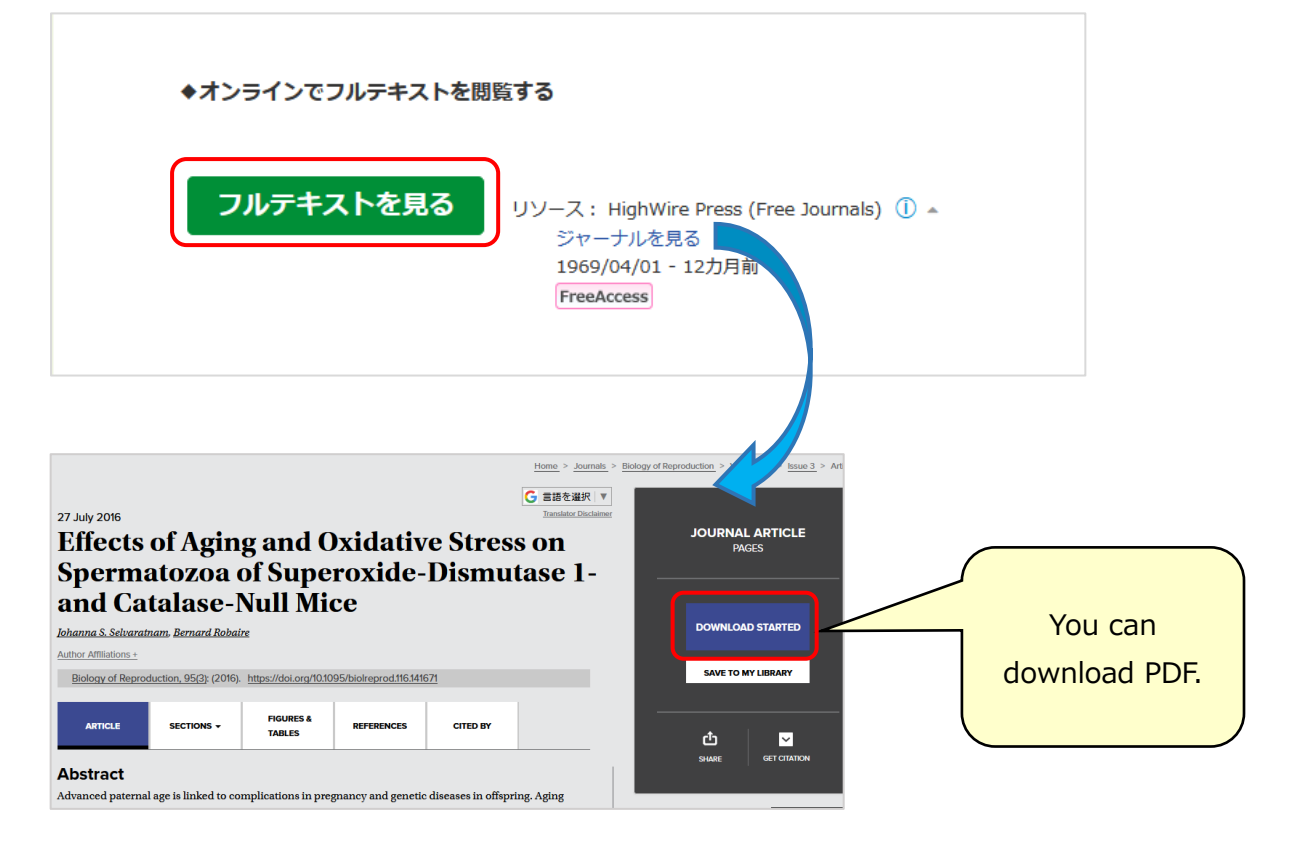

\*the download PDF button has some variations and it depends on providers.

| JETAGE 資料を探す・ J-STAGEについて + サポート&ニュース +         | サインイン カート JA・ Q                                                         | AgriKnow        | 農林水産研究(<br>データベース)<br>A database p<br>science and | こ関する国内の論文・情報が探せ<br>アグリナレッジ)<br>providing information on agric<br>technology of Japan. | න<br>ultural හ <u>අ AgriKnov</u> |
|-------------------------------------------------|-------------------------------------------------------------------------|-----------------|---------------------------------------------------|---------------------------------------------------------------------------------------|----------------------------------|
| 農業経済研究                                          | Online ISSN : 2188-1057<br>Print ISSN : 0387-3234<br>ISSN-L : 0387-3234 | ☆ ホーム > 大学生の精神の | 的健康度に影響する食事因子の                                    | D検討                                                                                   |                                  |
| 資料トップ 満足一覧 この資料について                             |                                                                         | (二) 保存形式を選択     | 🕒 <u>firsi</u>                                    |                                                                                       |                                  |
|                                                 |                                                                         | 大学生の精神的         | 健康度に影響す                                           | 「る食事因子の検                                                                              | 討                                |
| J-STAGEトップ / 農業経済研究 / 63 巻 (1991-1992) 2 号 / 書誌 |                                                                         |                 |                                                   |                                                                                       |                                  |
| 論文                                              | PDEを対ウンロード (20200)                                                      | レコードナンバー        | 760506                                            | 論文タイプ                                                                                 | 学術雑誌論文                           |
| 農協経営の技術効率性とその要因                                 |                                                                         | ALIS書誌ID        | ZZ00014138                                        | NACSIS書誌ID                                                                            | AN00064044                       |
| 茂野隆一                                            | CENT CCe Manager,                                                       | 著者名             | 樋口 寿<br>藤田 朋子<br>久保 美帆                            |                                                                                       |                                  |
| ſ                                               |                                                                         | 1 button        | 近畿大学農学部紀要 = N<br>ersity                           | 1emoirs of the Faculty of A                                                           | griculture of Kinki Univ         |
|                                                 |                                                                         | Julion          | 近畿大学農学部                                           |                                                                                       |                                  |
|                                                 |                                                                         | <b>著号,</b> ページ  | 41号, p.17-25(2008-<br>03)                         | ISSN                                                                                  | 04538889                         |
|                                                 |                                                                         | 全文表示            | PDEファイル 432                                       |                                                                                       |                                  |

#### B. referable at Tokyo NODAI library

If the article is not referable as e-Journal, the following screen will be displayed and that tells  $[\dagger]$ 

<u>ンラインコンテンツが見つかりませんでした</u>(The searched article is not referable on-line). To check whether the articles is referable at Tokyo NODAI library, please click [OPAC 世田谷・厚木 (OPAC Setagaya/Atsugi)].

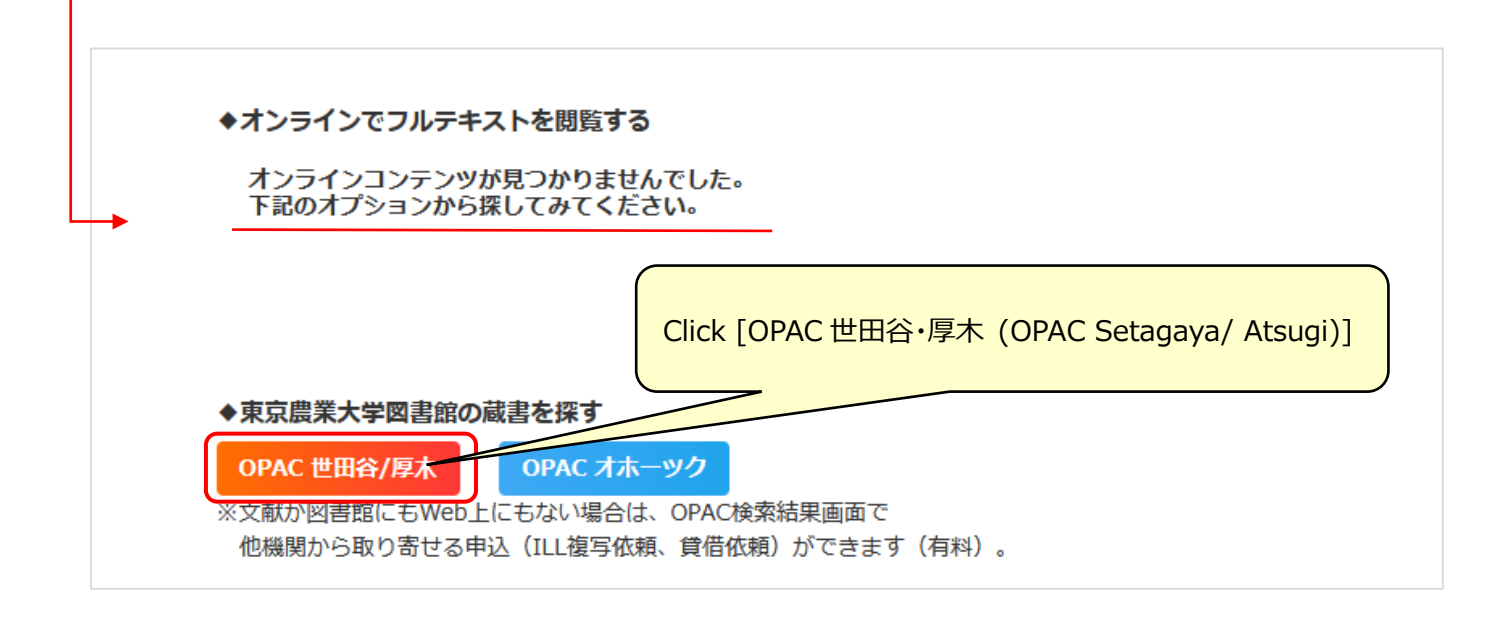

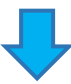

| 東京農業大学蔵書検索 ■ 基語目 600 ■ 基語目 600 ■ E E E E E E E E E E E E E E E E E E | Ⅲ<br>字<br>浅<br>選<br>■ 書誌検索結果一覧 1件~3件(全3件)                                      |
|----------------------------------------------------------------------------------------------------|--------------------------------------------------------------------------------|
| Click「検索」                                                                                                    | □全て選択 ■ブックマーク □→出力   ≤メール                                                      |
| 外部データ受付 (open URL)     (Search)       リンク元から送信された資料情報は以下の通りです。                                                                                                    | 1<br>日<br>離業および園芸 = Agriculture and horticulture<br>40巻1号 ([昭40.1]) 義賢堂, 1965. |
| <b>検索結果:3件 2</b> 後来<br>データ情報                                                                                                    | 2 農業及園藝<br>1 (昭1)-39巻12号 (昭39.12) 義賢堂, 1                                       |
| <ul> <li>リンク元情報: info:sid/ci.nii.ac.jp:CiNii</li> <li>論文タイトル: 知能的太陽光植物工場の新展開(3)植物工場研究開発拠点の先行例と技術形成・人材育成</li> <li>著者名: 仁和弘量</li> <li>ビネカム・ビネコー</li> </ul>                                                                                                    | 3<br>□ 農業および園芸 ; 総目次II<br>□ <sub>図書</sub> <sup>農業</sup> 意                      |
| 通道ダイトル: 原派およい回告<br>ISSN: 03659247<br>発行年: 2010                                                                                                    | □全て選択 ■ブックマーク 🕞 出力 🖂 メ                                                         |

You can check where the article is placed.

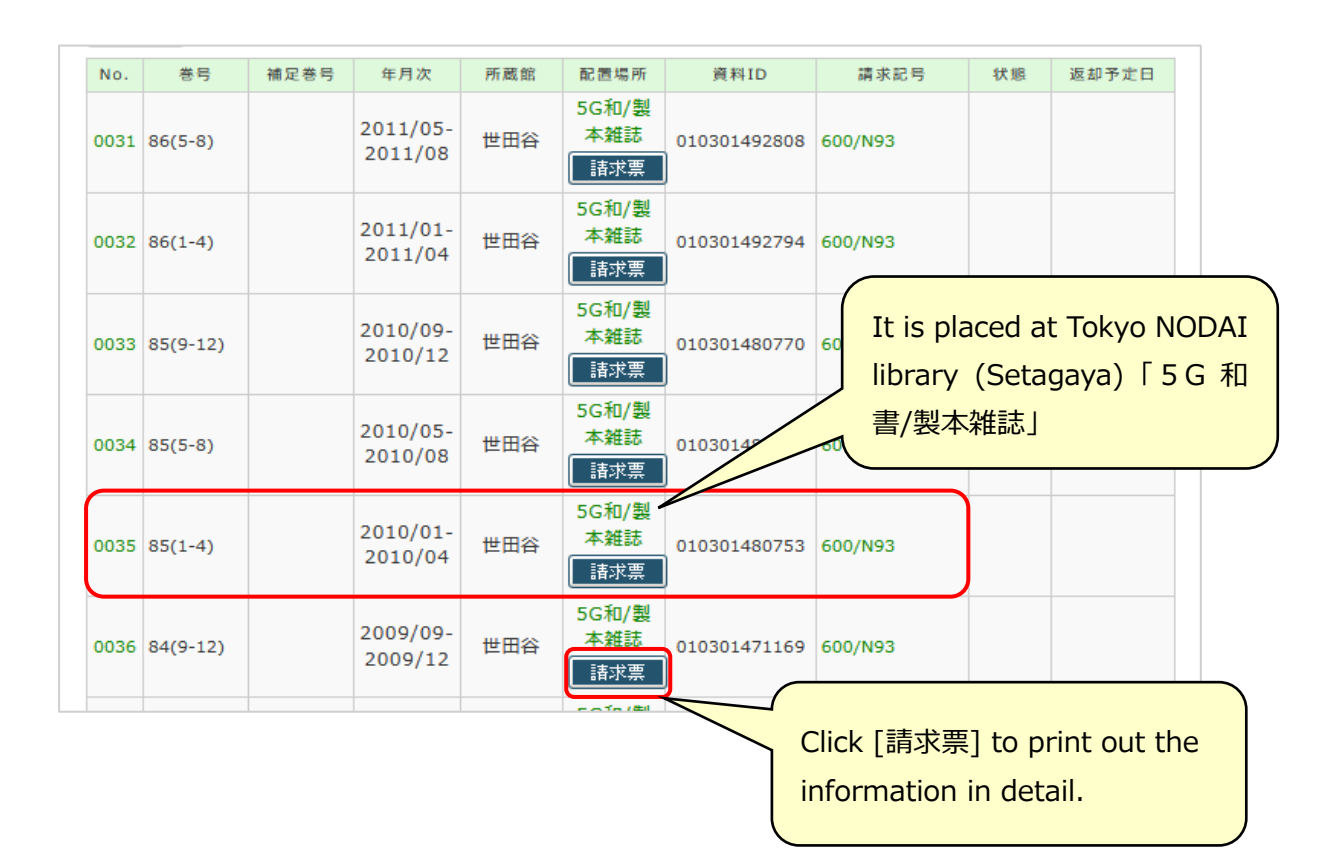

(3) If Tokyo NODAI Library doesn't possess the article, you can request other institutions to lend or copy it (lend will be charged for the one way post and copy will be charged per pages and the post).

|                                                                                                    | ログイン                                                                                                    |
|----------------------------------------------------------------------------------------------------|----------------------------------------------------------------------------------------------------|
| 東京農業大学蔵書検索         東京農業大学蔵書検索         東京農業大学蔵書検索         日本語   Engl           「世田谷・厚木]         東京農業法 | <u>ish</u><br>学 <u>ホームページ</u> ■ <u>よくある質問</u><br>学図書館 <u>[世田谷]</u> ■ <u>コレクション</u><br>報ゼンター ■ <u>サイトマップ</u> |
| [検索結果0件] 検索▼ 2 利用者サービス▼                                                                              |                                                                                                    |
| tells that NODAI                                                                                     | 関連情報                                                                                                    |
| library doesn't                                                                                      | 他大学資料確認                                                                                                    |
| possess the 検索結果: 0件                                                                                 | 他大学(NII):同一条件検索<br>他大学(NII):同一書誌検索                                                                          |
| searched article                                                                                     | 他機関から取り寄せる                                                                                                  |
|                                                                                                    | ILL複写依頼(コピー取り寄せ)<br>ILL鏡借依頼(現物借用)                                                                           |
|                                                                                                    |                                                                                                    |
| Click eldiel                                                                                         |                                                                                                    |
| [ILL 復子低積(JL-取り計2)](Copy)                                                                            |                                                                                                    |
| *Magazines could be conied only                                                                      |                                                                                                    |
| inagazines could be copied only.                                                                     |                                                                                                    |
|                                                                                                    |                                                                                                    |

You can also open the request form from Tokyo NODAI library HP. Click [ILL 複写依頼] (Copy) or [ILL 賃借依頼] (lend) from [申込·利用状況の確認] tab on the above right of the top page.

|             | 農業大学 図書館                   | 東京農                 | ▶ 農<br>業大学TOP 🗭 お問い合わせ | 学部図書館                | <ul> <li>▶ 生物産業学</li> <li>➡ 学内地図</li> </ul> | 部図書館                         |
|-------------|----------------------------|---------------------|------------------------|----------------------|---------------------------------------------|------------------------------|
| トップ<br>home | <b>ご案内</b><br>guide        | 探す・調べる<br>search    | コレクション<br>collection   | 学外の方へ<br>for visitor | 申込 ·<br>app                                 | 利用状況の確認<br>ication/reference |
|             |                            |                     |                        |                      | ▶ 利月                                        | 氷況の確認                        |
| お知らせ        |                            |                     |                        | 実学の杜V                | <b>R 公</b> ト <u>III</u>                     | 複写依頼                         |
| 2021/04/05  | リサイクル資料の提供について             |                     |                        |                      |                                             | 吟冲优拓                         |
| 2021/04/02  | <u>日経BP記事検索サービス / 聞蔵</u> 」 | <u>I ビジュアル について</u> |                        |                      |                                             |                              |
| 2021/04/02  | 図書館ツアーについて                 |                     |                        |                      | L ▶ <u>購</u> 2                              | 、希望図書申込                      |
| 2021/04/01  | 学外利用者のサービス停止につい            | いて(更新4/1) ※世田谷キャ    | <u>ンパス図書館</u>          | "実字の杜"をご             | 覧いた<br>▶ リモ                                 | ートアクセス                       |
| 2021/01/29  | 学外利用者のサービス停止につい            | いて (更新9/18)再掲 ※世田   | ジキャンパス図書館              | 農大アカデミアセン<br>休齢できます。 | /ター1                                        |                              |
|             |                            |                     | ドックナンバー                | max C C dk 7 a       |                                             |                              |

The Identity Verification Page will be displayed. Input your Student ID No. to [利用者 ID(または登録名)] and password to [パスワード].

On the next page, you will input the article detail, your contact, the copy should be colored or not, and so on to request.

| 利用者認証                                                                     |
|---------------------------------------------------------------------------|
| 利用者ID(または登録名)およびパスワードを入力してください                                            |
| 利用者ID(または登録名)<br>パスワード                                                    |
| ログイン 戻る                                                                   |
| 東京農業大学 図書館                                                                |
| Copyright (C) Tokyo University of Agriculture Library All Right Reserved. |

#### (4) You can search articles at other institutions such as public libraries.

Click 「他機関所蔵検索」(search at other institutions) from [図書・雑誌論文のさがし方] (How to search articles) tab on the top page of Tokyo NODAI library.

| トップ<br>home | <b>ご案内</b><br>guide           | 探す・調べる<br><sub>search</sub> | コレクション<br>collection | 学            | 外の方^<br>for visitor | `        | f           | B込・利<br>applica | I用状況<br>tion/refe                          | の確認<br>rence |
|-------------|-------------------------------|-----------------------------|----------------------|--------------|---------------------|----------|-------------|-----------------|--------------------------------------------|--------------|
| お知らせ        |                               |                             |                      | 71           | ナビ                  |          | こち)<br>~~~~ | らをク<br>*****    | ער איז איז איז איז איז איז איז איז איז איז | 7            |
| 2019/07/01  | 国立国会図書館デジタルコレクジ<br>提供開始       | ション(図書館送信参加館内公              | <u>、開資料)の閲覧・複写</u>   | 2<br>就活<br>ブ | 021<br>f電子<br>ック    |          |             |                 | _tv=                                       |              |
| 2019/04/02  | <u> JDreamⅢ一時休止 (4/6)</u>     |                             |                      |              |                     |          |             |                 |                                            |              |
| 2019/01/16  | <u>ProQuest社データベースサービ</u>     | <u>ス一時休止(1/20)</u>          |                      | マイナ          | ビ202                | 1就活      | 電子ブ         | ック              |                                            |              |
| 2018/11/29  | NACSIS-CAT/ILLシステムメン          | テナンスに伴うサービス停止に              | <u>- 2017</u>        | 電子ブッ         | クなら                 | いつで      | も、どこ        | でも閲             | 覧できる                                       | ます。          |
| 2018/08/07  | ProQuest社データベースサービ            | ス一時休止(8/19)                 |                      | 欲しい          | ページを                | ダウン      | 0-FU        | て手に             | Ans:                                       | 5!           |
|             |                               |                             | ▶ パックナンバー            | i Yez        | 1. (C. (C))         | i de la  | Nº 16 A     | 19. 19.         | ••                                         |              |
| 🍠 フラッシュニ:   | ג-ב                           |                             |                      |              | 2019<br>9/6 9       | :00 ~    | 17:00       |                 | ▶ 年間                                       | カレンダー        |
|             |                               |                             | $\cap$               | ▶ 開調         | 官力レン:               | g—       |             |                 |                                            |              |
| 威害陝宋        | 電子ジャーナル                       | 図書・雑誌調文のさがし方                |                      |              |                     | 20       | 19年09       | 月               |                                            |              |
| 図書のさがした     | 方  <u>雑誌論文のさがし方</u>           |                             |                      | 日<br>Sun     | 月<br>Mon            | 火<br>Tue | 水<br>Wed    | 木<br>Thu        | 金<br>Fri                                   | ±<br>Sat     |
| NDL-OPAC    | ₹<br><u>農林水産関係試験研究機関総合目</u> 3 | 康京都内図書館横断検索                 |                      | 1            | 2                   | 3        | 4           | 5               | 6                                          | 7            |
| 世田谷6大学横     | 截断検索   世田谷区立図書館   CiN         | <u>lii Books</u>            | J                    | 8            | 9                   |          | 11          | 12              | 13                                         | 14           |
|             |                               |                             |                      |              |                     |          |             |                 |                                            | A            |

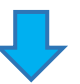

#### NDL-OPAC (National Library)

|                                                                                                    | NDL ONLINE<br>国立国会図書館オンライン                                                                                                    |   |
|----------------------------------------------------------------------------------------------------|----------------------------------------------------------------------------------------------------|---|
|                                                                                                    |                                                                                                    |   |
| キーワード                                                                                                    | 詳細修齋 🚨                                                                                                    | Q |
|                                                                                                    |                                                                                                    |   |
|                                                                                                    |                                                                                                    |   |
| ∨ 国立国会図書館                                                                                                    | のオンラインサービス一覧                                                                                                    |   |
|                                                                                                    | のオンラインサービス一覧                                                                                                    |   |
| <ul> <li>         国立国会図書館     </li> <li> 電子情報(電子ジャーク)     </li> </ul>                                                        | のオンラインサービス一覧<br>マーナルなど)                                                                                                    |   |
| <ul> <li>✓ 国立国会図書館</li> <li>電子情報(電子ジャ</li> <li>☆ 2019年9月20日</li> </ul>                                                       | のオンラインサービス一覧<br>イーナルなど)<br>消費税率の引上げに伴う復写料金等の取扱いについて                                                                                                    |   |
| <ul> <li>■立国会図書館</li> <li>電子情報(電子ジャ</li> <li>2019年9月20日</li> <li>2019年9月11日</li> </ul>                                       | のオンラインサービス一覧<br>ーナルなど)<br>消費税率の引上げに伴う復写料金等の敗扱いについて<br>機器登録利用者の皆さまへ(10月12~14日にメール配信遺延の可能性があります)                                                                       |   |
| <ul> <li>▼ 国立国会図書館</li> <li>電子情報(電子ジャ</li> <li>☆ 2019年9月20日</li> <li>☆ 2019年9月11日</li> <li>☆ 2019年4月1日</li> </ul>            | のオンラインサービス一覧<br>・ーナルなど)<br>消費税率の引上げに伴う復写料金等の敗扱いについて<br>機器管算料用者の皆さまへ(10月12~14日にメール配信運延の可能性があります)<br>利用者アンケートのお職い                                                      |   |
| <ul> <li>■立国会図書館</li> <li>電子情報(電子ジャ</li> <li>マン19年9月20日</li> <li>マン19年9月11日</li> <li>マン19年4月1日</li> <li>マン19年4月5日</li> </ul> | のオンラインサービス一覧<br>ーナルなど)<br>消費税率の引上げに伴う復写料金等の取扱いについて<br>機器管算料用者の皆さまへ(10月12~14日にメール配信運延の可能性があります)<br>利用者アンケートのお聴い<br>ログインパスワード入力に解する注意専項(国立国会回着能オンラインにログインできない方もご覧ください) |   |

#### 世田谷 6 大学(コンソーシアム)横断検索 (Setagaya 6 universities consortium search)

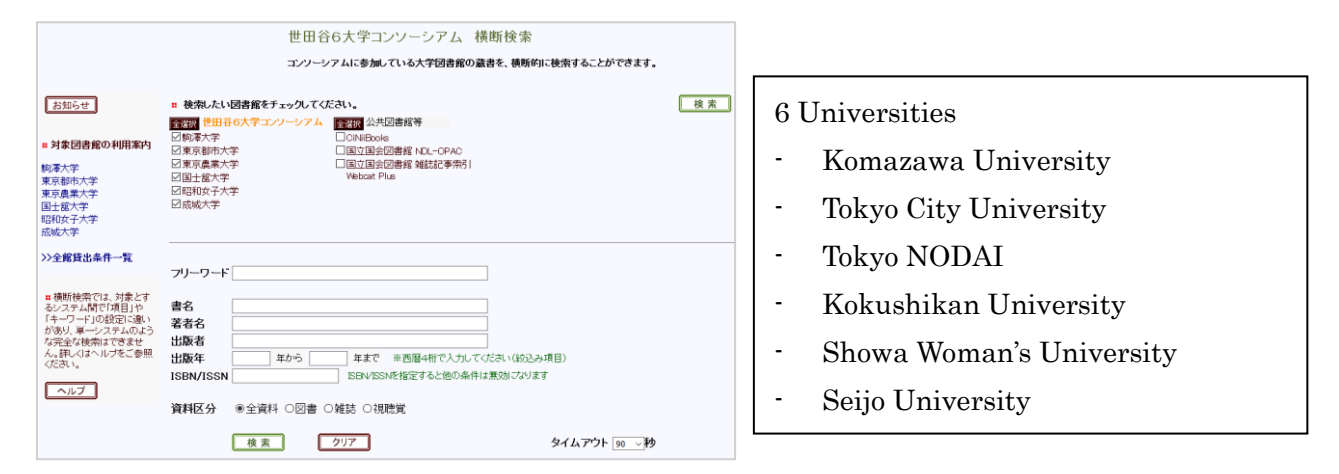

### 世田谷区立図書館 (Setagaya-ku Library)

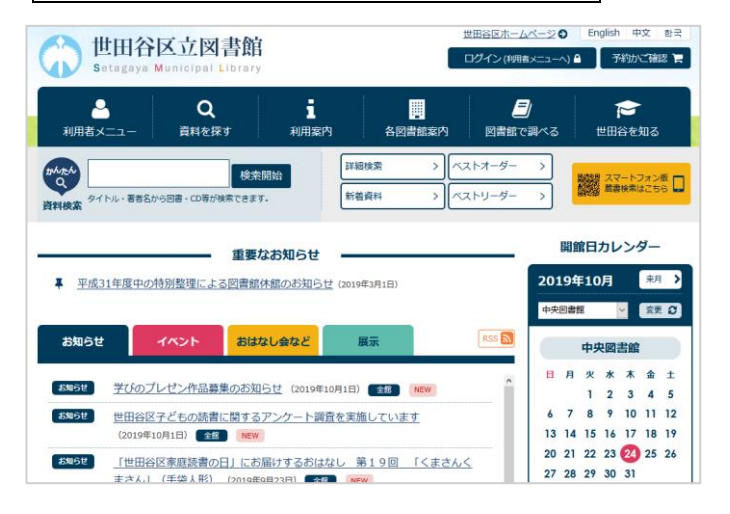

Regarding searching articles, you are always welcome at the reference counter on the 3<sup>rd</sup> floor of the library!

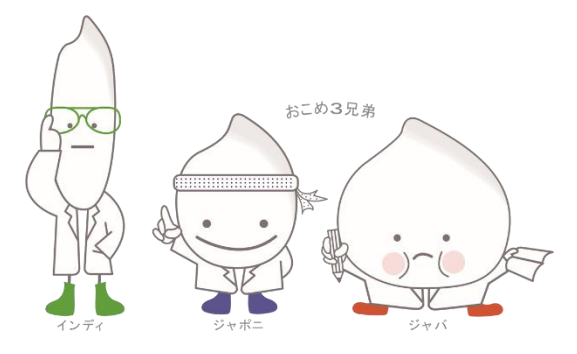